# How to Deploy a Philips Epaper Screen (Android) under Zebrix

### Step 1: Install Zebrix

Install Script download: https://downloads.zebrix.net/zebrix-epaper-install.zip

• Double click installandroidepaper.bat

### Step 2: Select "Zebrix Signage" as the Default Application

Click on the "BootApp" application from the device interface via screencopy

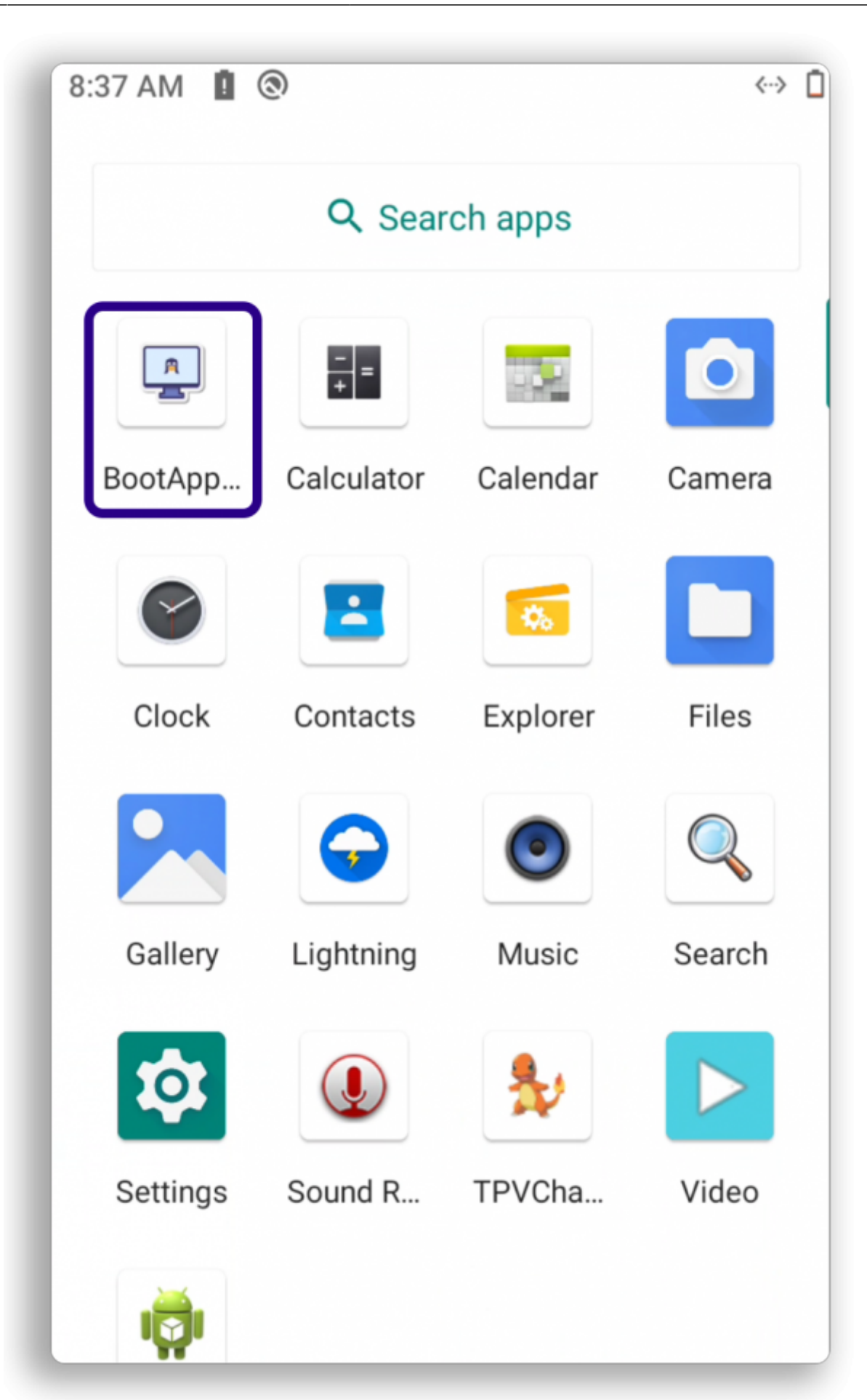

Choose "zebrix signage" as the default application

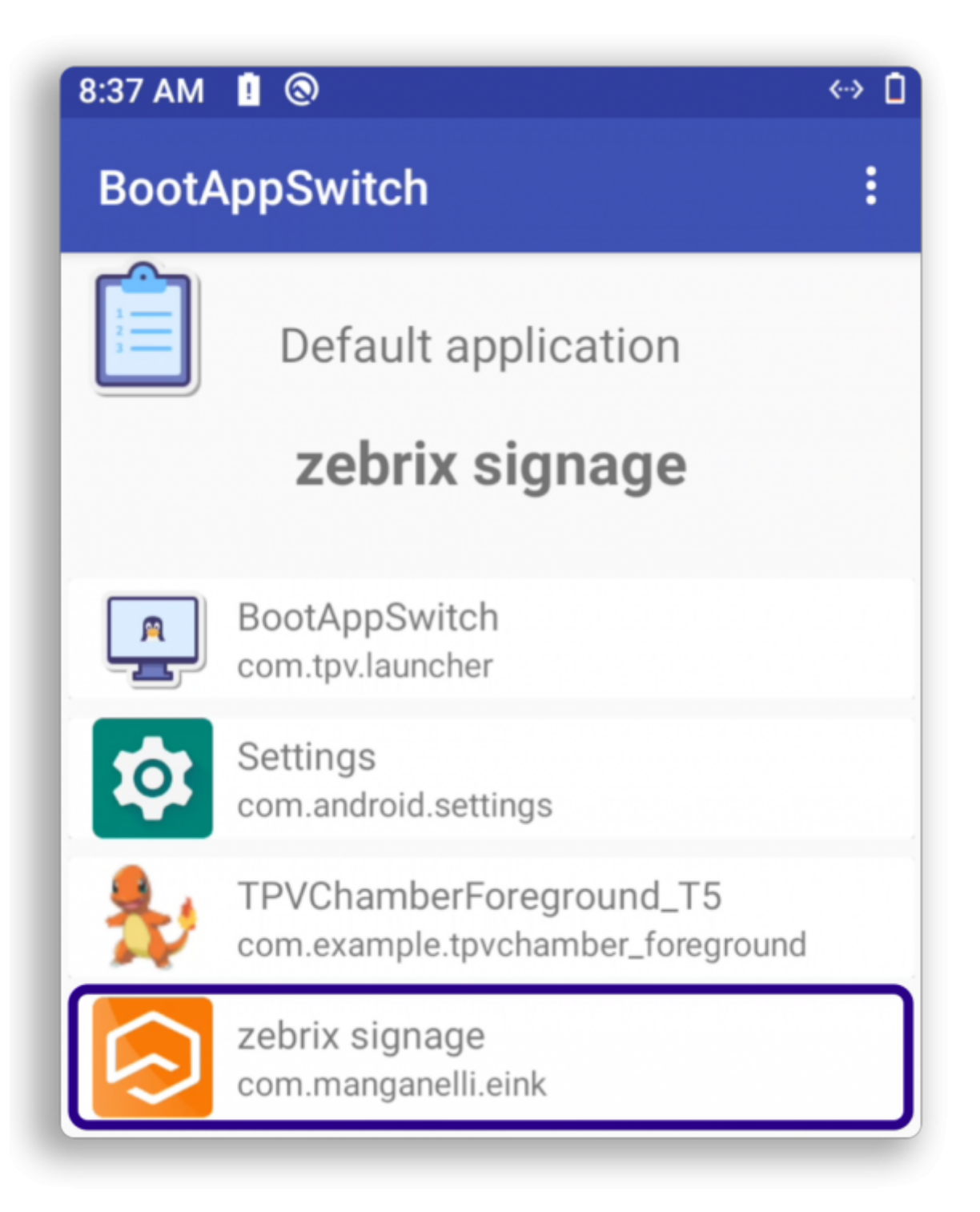

Go to the device's applications and uninstall EPDApp (manufacturer's recommendation for commercial use)

Finally, return to the list of applications and launch the "zebrix signage" app

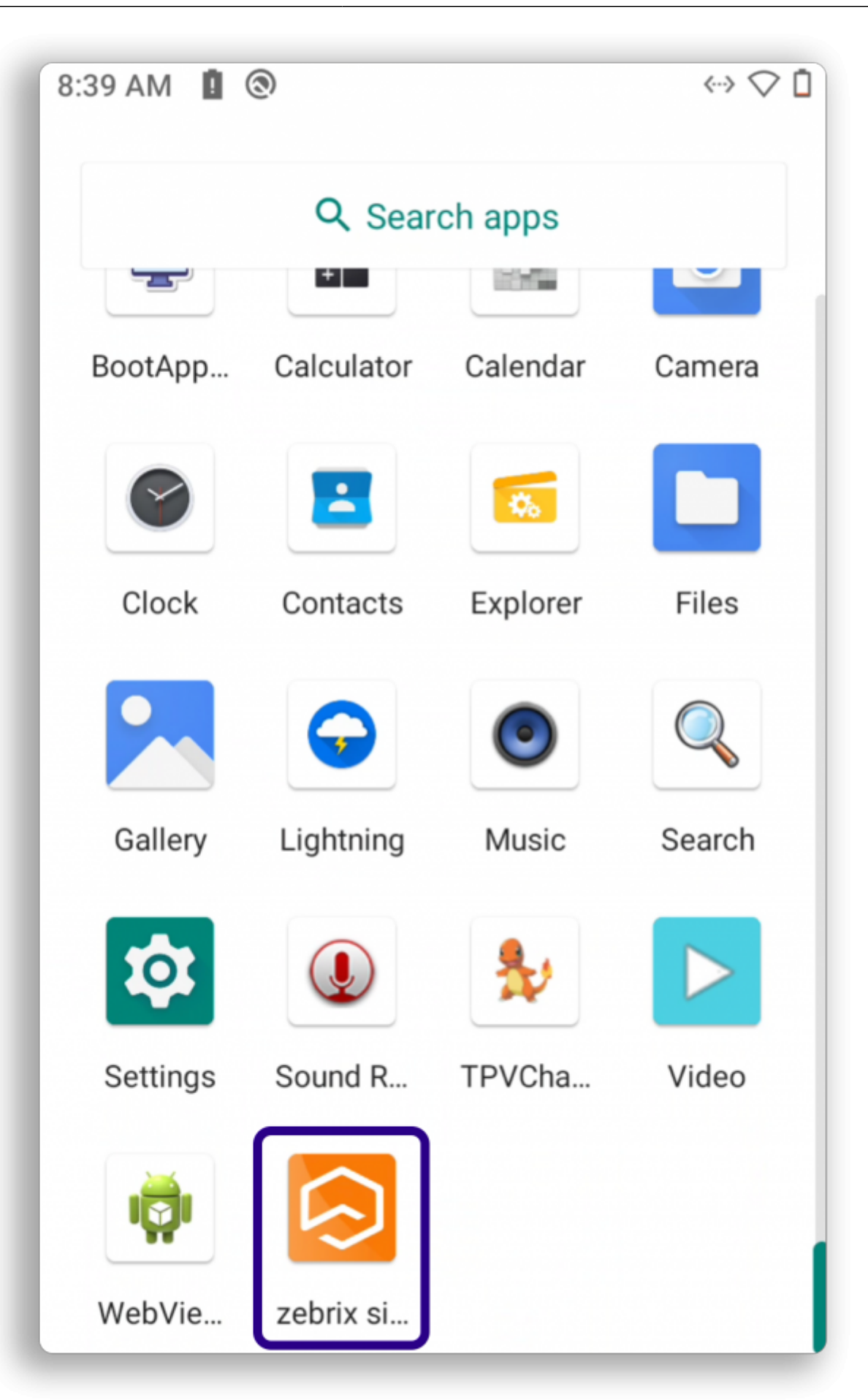

# **Step 3: Configure Date/Time**

# Step 4: Configure the Network (Wi-Fi)

From the device interface (with screencopy):

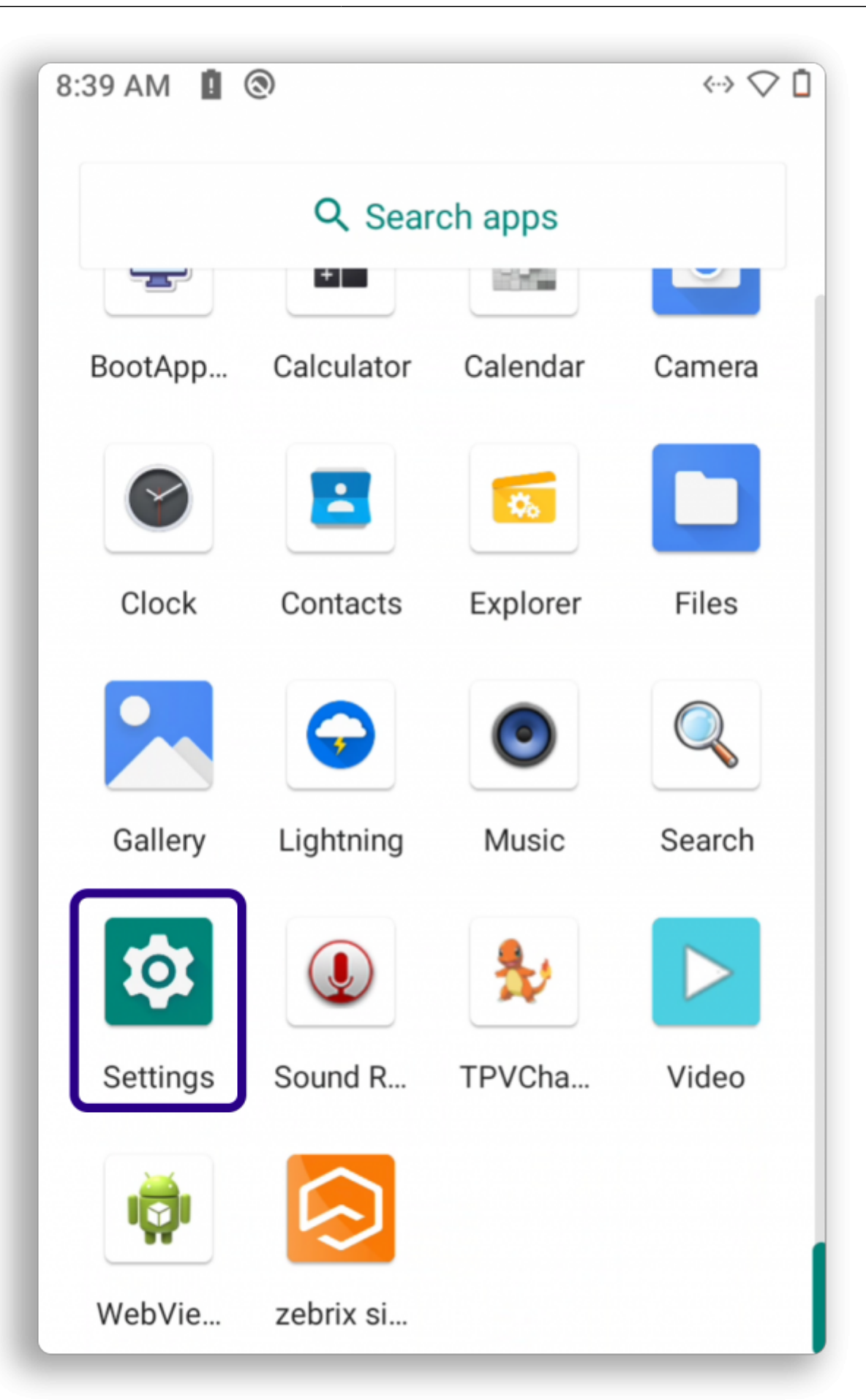

#### Go to Settings

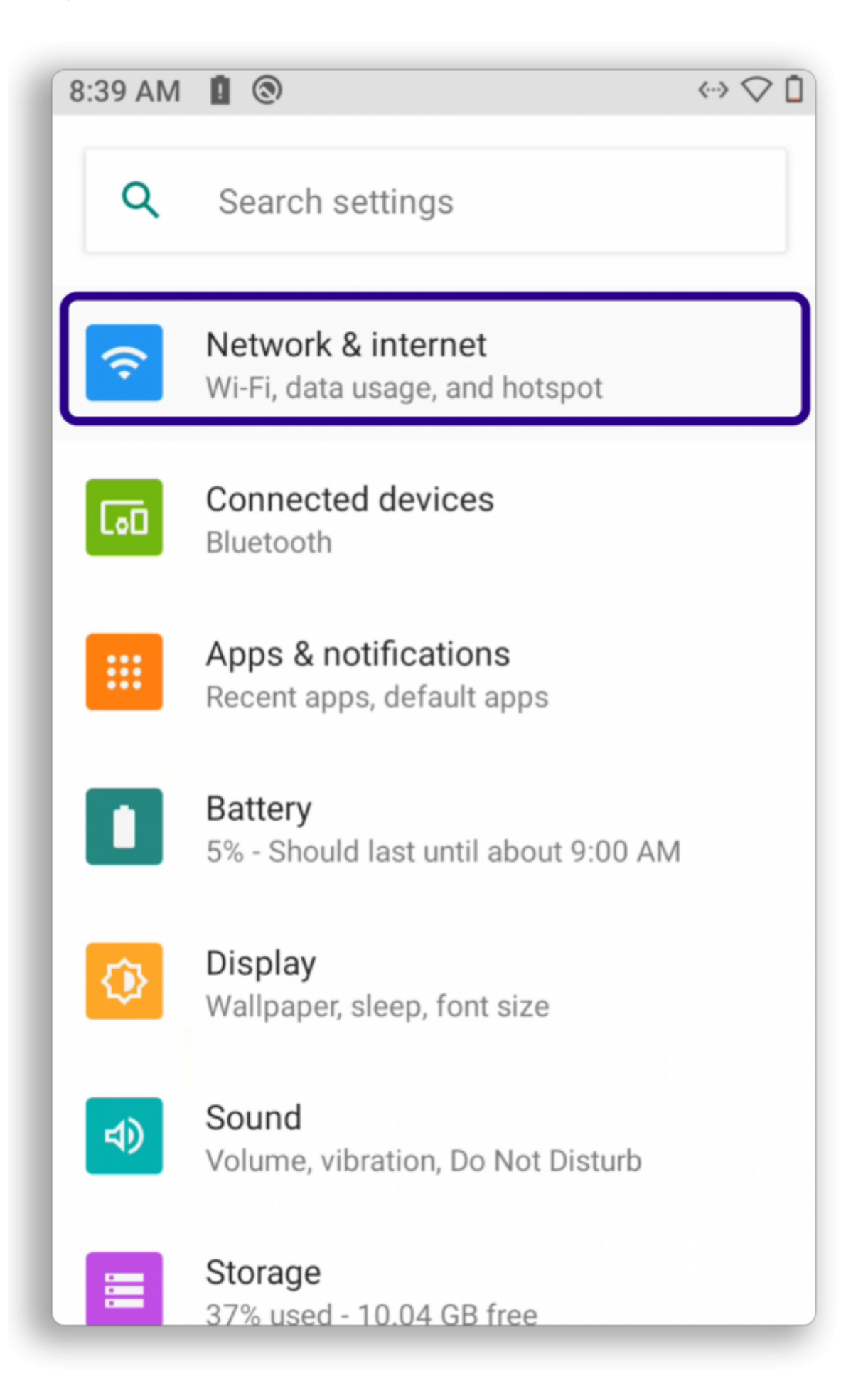

Last update: 2025/08/25 en:comment\_deployer\_un\_ecran\_eink\_philips\_android\_sous\_zebrix https://documentation.zebrix.net/doku.php?id=en:comment\_deployer\_un\_ecran\_eink\_philips\_android\_sous\_zebrix 17:00

#### Then go to Network & Internet

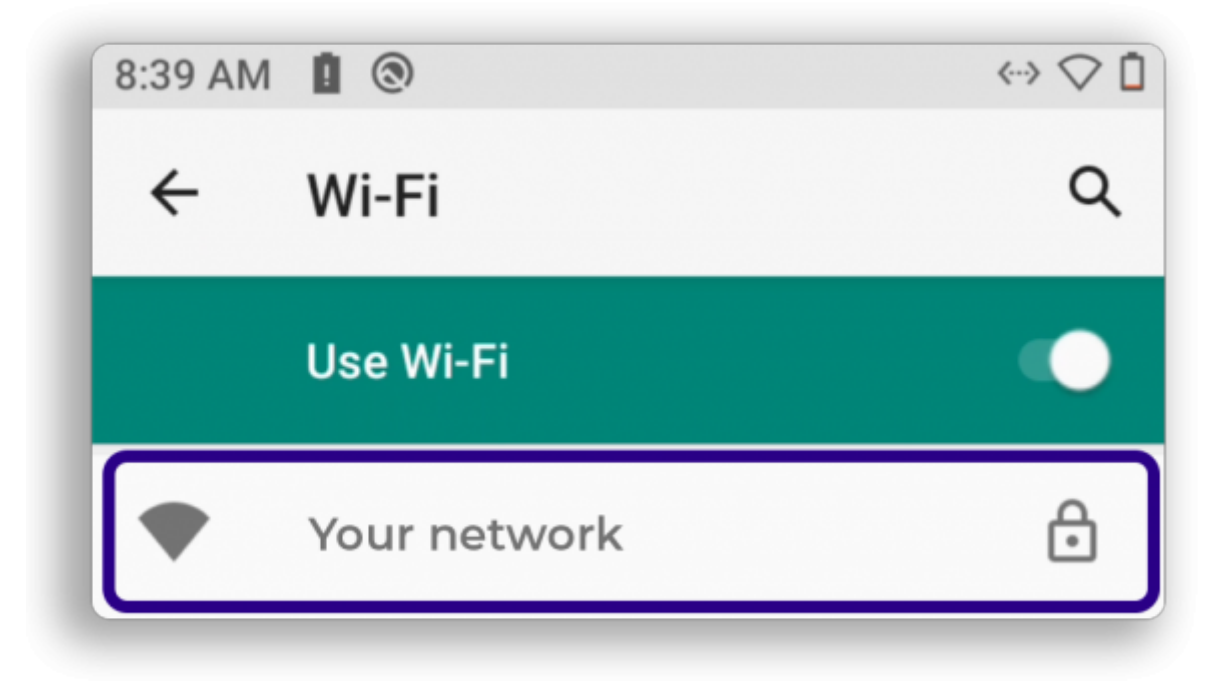

And search for the associated network

Return to the list of applications and launch "zebrix signage"

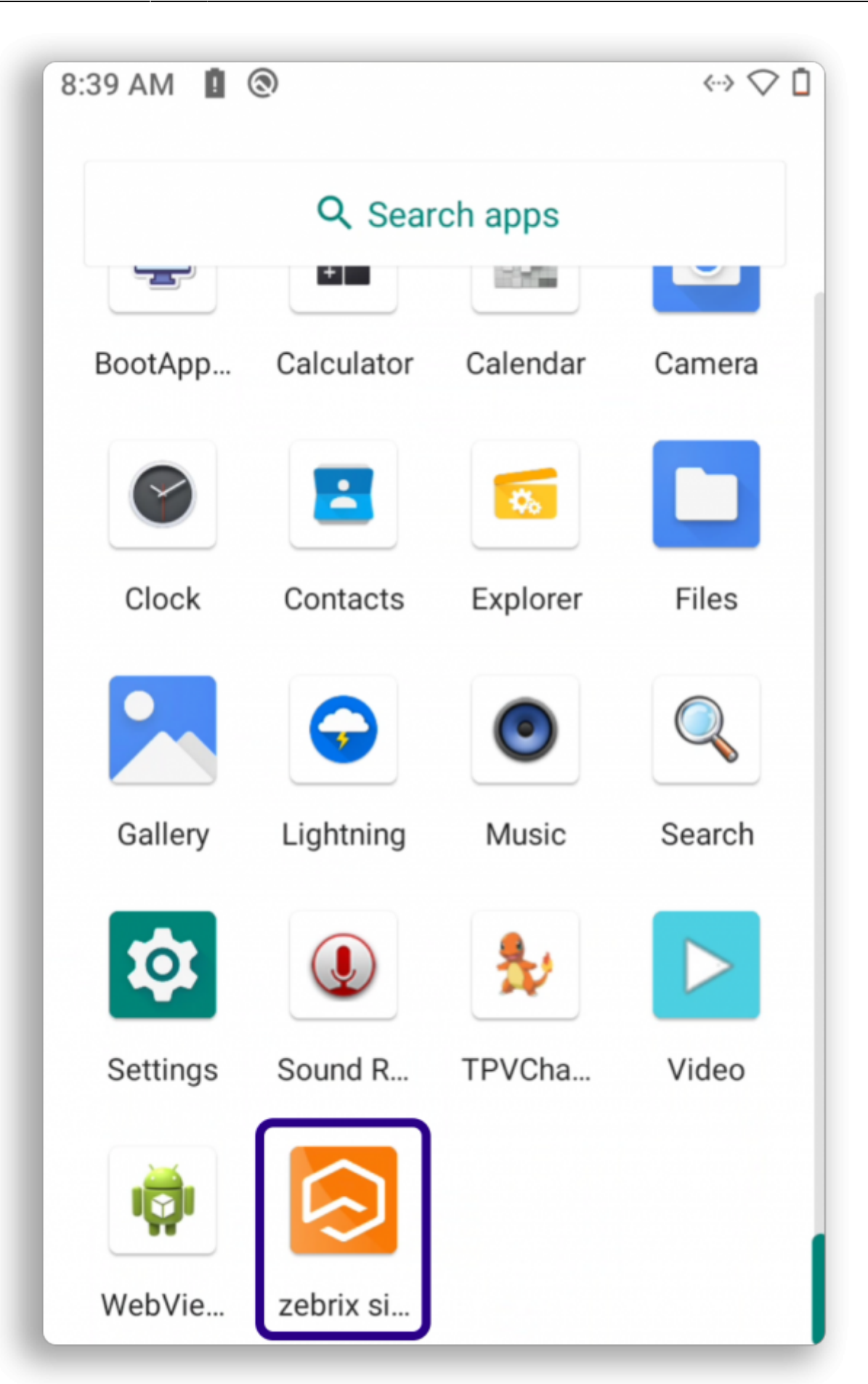

update: 2025/08/25 en:comment\_deployer\_un\_ecran\_eink\_philips\_android\_sous\_zebrix https://documentation.zebrix.net/doku.php?id=en:comment\_deployer\_un\_ecran\_eink\_philips\_android\_sous\_zebrix 17:00

From: https://documentation.zc

https://documentation.zebrix.net/ - zebrix documentation

Permanent link: https://documentation.zebrix.net/doku.php?id=en:comment\_deployer\_un\_ecran\_eink\_philips\_android\_sous\_zebrix

Last update: 2025/08/25 17:00

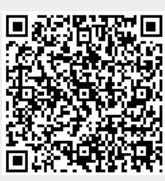